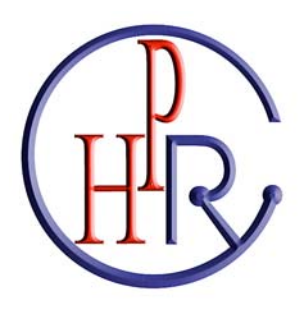

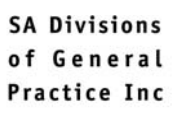

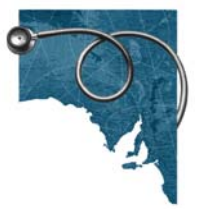

# Health Provider REGISTRY (HPRy)

South Australia, Northern Territory, Broken Hill and the western regions of Victoria

# PRACTICE USER GUIDE

# CONTENTS

## Page

| 1 | Introduction                                          | 1 |
|---|-------------------------------------------------------|---|
| 2 | Accessing the HPRy website                            | 1 |
| 3 | How do I add a doctor to my practice?                 | 2 |
| 4 | How do I remove a doctor from my practice?            | 3 |
| 5 | How do I update my practice details?                  | 3 |
| 6 | How do I update individual doctor details?            | 4 |
| 7 | How do I print a hard copy of the HPRy?               | 5 |
| 8 | How do I search for individual doctors and practices? | 6 |
| 9 | Troubleshooting                                       | 9 |

# Provided by your local Division of General Practice

Sponsored by

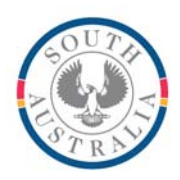

**Government of South Australia** 

Department of Health

#### 1 Introduction

The Health Provider Registry ("HPRy") is the authoritative source of doctor contact details. It can only be accessed for direct patient care.

The HPRy may only be used to;

- transfer patient clinical information eg referrals and discharge summaries to Health Providers; and
- communicate health alerts to Health Providers eg food poisoning or epidemics

Medical practices must apply to gain access to the HPRy. The application form can be downloaded from www.sadi.org.au/hpry. One or more doctors within a practice must have consented to be in the HPRy in order to allow access to a practice.

#### 2 Accessing the HPRy website

Open your web browser and enter <u>www.healthproviders.com.au</u> into the address bar: You must first select 'I agree' prior to logging on. Your username is your practice email (as supplied on the application form). Refer to confirmation fax for your password. Your username and password can be shared within your practice as the HPRy supports concurrent logons. If you have lost or forgotten your password contact the HPRy on <u>hpry@sadi.org.au</u> or (08) 8271 8988.

| 🔶 🔹 🏟 😪 🚱 💽 www.healthproviders.com.au                                                               |        |  |  |  |  |
|----------------------------------------------------------------------------------------------------|--------|--|--|--|--|
| Health Provider<br>Registry                                                                          | LOG ON |  |  |  |  |
| Service Directory Log On                                                                             |        |  |  |  |  |
| WARNING - the doctor's contact details on this registry are only to be used for direct patient care. |        |  |  |  |  |
| l agree:                                                                                             | •      |  |  |  |  |
| Username:                                                                                            |        |  |  |  |  |
| Password:                                                                                            |        |  |  |  |  |
| LOG ON                                                                                               |        |  |  |  |  |

**V Tip** For easy access add this website address to your favourites and place a shortcut to this favourite on your desktop.

#### 3 How do I add a doctor to my practice?

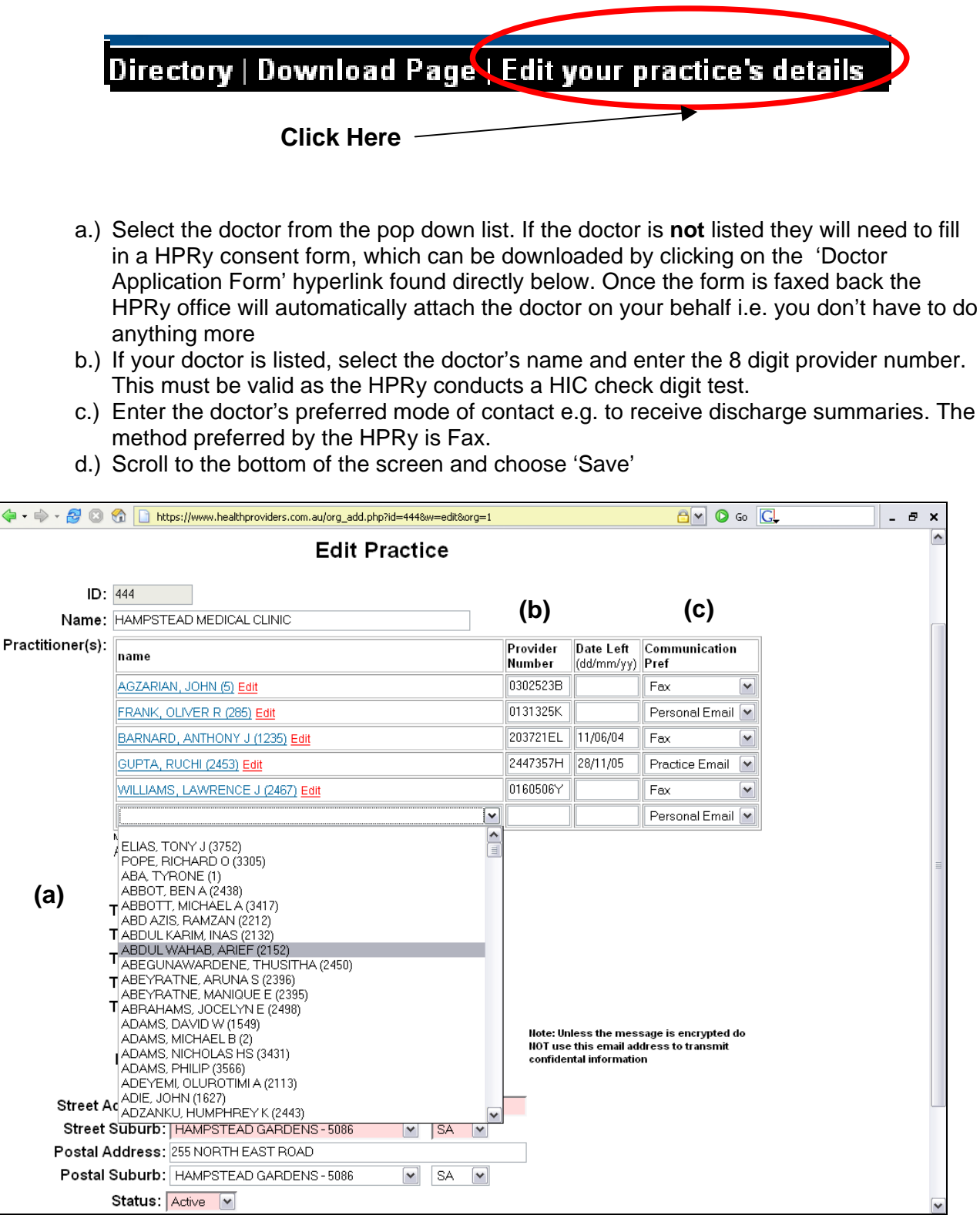

4 How do I remove a doctor from my practice?

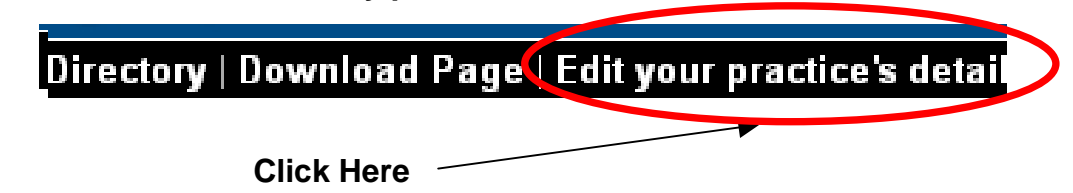

- a.) Enter the date left in the 'Date Left' column as shown below
- b.) Click on the Save button at the bottom of the screen

| Name:            | HAMPSTEAD MEDICAL CLINIC         | (a)                |                         |                       |
|------------------|----------------------------------|--------------------|-------------------------|-----------------------|
| Practitioner(s): | name                             | Provider<br>Number | Date Left<br>(dd/mm/yy) | Communication<br>Pref |
|                  | AGZARIAN, JOHN (5) Edit          | 0302523B           |                         | Fax 💌                 |
|                  | FRANK, OLIVER R (285) Edit       | 0131325K           |                         | Personal Email 💌      |
|                  | BARNARD, ANTHONY J (1235) Edit   | 203721EL           | 11/06/04                | Fax 💌                 |
|                  | GUPTA, RUCHI (2453) Edit         | 2447357H           | 28/11/05                | Practice Email 💌      |
|                  | WILLIAMS, LAWRENCE J (2467) Edit | 0160506            |                         | Fax 💌                 |

5 How do I update my practice details?

| Directory | Download          | Page | Edit your | practice's | detai |
|-----------|-------------------|------|-----------|------------|-------|
|           |                   |      |           |            |       |
|           | <b>Click Here</b> |      |           |            |       |

You can update the following practice based fields. The highlighted fields are mandatory. The Type fields indicate the service types your practice provides. Once updated click on the 'Save button'.

| Type 1:         | GP               | ~                |          |    |   |                                          |
|-----------------|------------------|------------------|----------|----|---|------------------------------------------|
| Type 2:         | N/A              | ~                |          |    |   |                                          |
| Type 3:         | N/A              | ~                |          |    |   |                                          |
| Type 4:         | N/A              | ~                |          |    |   |                                          |
| Type 5:         | N/A              | ~                |          |    |   |                                          |
| Email:          |                  |                  |          |    |   | Note: Unless the message is encrypted do |
| Phone:          | 08 8261 1355     | eg. nn nnnn nnnn |          |    |   | confidental information                  |
| Fax:            | 08 8266 51 49    | eg. nn nnnn nnnn |          |    |   |                                          |
| Street Address: | 255 NORTH EAST R | ROAD             |          |    |   |                                          |
| Street Suburb:  | HAMPSTEAD GAP    | DENS - 5086      | <b>~</b> | SA | ~ |                                          |
| Postal Address: | 255 NORTH EAST F | ROAD             |          |    |   |                                          |
| Postal Suburb:  | HAMPSTEAD GAP    | DENS - 5086      | ~        | SA | ~ |                                          |
| Status:         | Active 💌         |                  |          |    |   |                                          |
|                 | Save             |                  |          |    |   |                                          |

#### 6 How do I update individual doctor details?

Directory | Download Page | Edit your practice's details

Click Here -

a) Click on the red edit button next to the appropriate doctor.

| Name:            | HAMPSTEAD MEDICAL CLINIC         |                    |                         |                       |
|------------------|----------------------------------|--------------------|-------------------------|-----------------------|
| Practitioner(s): | name (a)                         | Provider<br>Number | Date Left<br>(dd/mm/yy) | Communication<br>Pref |
|                  | AGZARIAN, JOHN (5) Edit          | 0302523B           |                         | Fax 💌                 |
|                  | FRANK, OLIVER R (285) Edit       | 0131325K           |                         | Personal Email 💌      |
|                  | BARNARD, ANTHONY J (1235) Edit   | 203721EL           | 11/06/04                | Fax 💌                 |
|                  | GUPTA, RUCHI (2453) Edit         | 2447357H           | 28/11/05                | Practice Email 💌      |
|                  | WILLIAMS, LAWRENCE J (2467) Edit | 0160506Y           |                         | Fax 💌                 |

b.) The following screen will be displayed. Fields that are pink (shaded) are mandatory fields.

| 🗇 • 🔿 - 🎯 🕄 🕎       | https://www.healthproviders.com.au/org_add.php?id=28             | 5&w=edit&org=           | 0                     |                   |            |   | 🜔 Go | G, | - | 8, | ¢ |
|---------------------|------------------------------------------------------------------|-------------------------|-----------------------|-------------------|------------|---|------|----|---|----|---|
| l Itle:             | Dr 💌                                                             |                         |                       |                   |            |   |      |    |   | 6  | ^ |
| Gender:             | Male 💌                                                           |                         |                       |                   |            |   |      |    |   |    |   |
| FirstName:          | OLIVER                                                           |                         |                       |                   |            |   |      |    |   |    |   |
| MiddleInitial:      | R                                                                |                         |                       |                   |            |   |      |    |   |    |   |
| LastName:           | FRANK                                                            |                         |                       |                   |            |   |      |    |   |    |   |
| Type:               | GP                                                               |                         |                       |                   |            |   |      |    |   |    |   |
| Consent<br>Given:   | Yes                                                              |                         |                       |                   |            |   |      |    |   | ſ  | _ |
| Date of<br>Consent: | 24/03/03 eg. dd/mm/yy                                            |                         |                       |                   |            |   |      |    |   |    |   |
| Division(s):        | Division                                                         | Date Left<br>(dd/mm/yy) | Member                | Follow Up         |            |   |      |    |   |    |   |
|                     | Adelaide North East DGP                                          |                         | Yes 💌                 | No 💌              |            |   |      |    |   |    |   |
|                     |                                                                  |                         | No 💌                  | No 💌              |            |   |      |    |   |    |   |
|                     | More Divisions can be added during subsequent edits of this GP.  |                         |                       |                   |            | _ |      |    |   |    |   |
| Practice(s):        | Practice                                                         | Provider<br>Number      | Date Left<br>(dd/mm/y | Commur<br>/) Pref | nication   |   |      |    |   |    | _ |
|                     | HAMPSTEAD MEDICAL CLINIC 255 NORTH EAST<br>ROAD HAMPSTEAD        | 0131325K                |                       | Persona           | al Email 💌 |   |      |    |   |    | - |
|                     | (a) 💌                                                            |                         |                       | Persona           | al Email 🔽 |   |      |    |   |    |   |
|                     | More Practices can be added during subsequent edits of this Doct | or.                     |                       |                   |            |   |      |    |   |    |   |
| Type 1:             | GP [⊻                                                            |                         |                       |                   |            |   |      |    |   |    |   |
| Type 2:             | N/A                                                              |                         |                       |                   |            |   |      |    |   |    |   |
| Туре 3:             |                                                                  |                         |                       |                   |            |   |      |    |   |    |   |
| Type 4:             | N/A                                                              |                         |                       |                   |            |   |      |    |   |    |   |
| Type 5:             | N/A                                                              |                         |                       |                   |            |   |      |    |   |    |   |
| Ema                 | ill: oliver.frank@hampsteadmedicalclinic.com.e                   | e: Unless the           | message is            | encrypted de      | o NOT use  |   |      |    |   | ι  |   |
| Mobi                | e: 0407 181 683 eg. nnnn nnn info                                | rmation                 | is to transm          | n confidenta      |            |   |      |    |   |    |   |
| Status:             | Active V                                                         |                         |                       |                   |            |   |      |    |   |    |   |
|                     | Save                                                             |                         |                       |                   |            |   |      |    |   | [  | ~ |

- c.) The Type fields indicate the doctor's area of practice. Multiple types can be added e.g. GP and Anaesthetists. This will allow other doctors to search for doctors by type (see How to Print a Hard Copy of the Registry).
- d.) Practices and Divisions can also be added or removed from this screen using the pop down lists. If adding a new practice the provider number is mandatory.

#### 7 How do I print a hard copy of the HPRy?

The HPRy appreciates that doctors and staff may wish to have a hard copy of the registry. This is not recommended as the contents of the registry are updated on a daily basis. If however you wish to print a hard copy click on the 'Printable List' option on the top menu bar (see below)

- a.) The list can be filtered by doctor type or speciality by changing the pop down list.
- b.) The list is **sorted** by doctor **type** e.g. speciality, **suburb** then **surname**.
- c.) If you wish to search by postcode or suburb enter the details into the 'Where' field. Multiple values can be entered by separating the postcodes or suburbs by commas. By default is set to Adelaide. The registry will search on part names e.g. Adelaide will include Adelaide CBD and North Adelaide.
- d.) To print the list, go to the file menu in the web browser and select Print.

| Printable List   Service Director             | ry   Download Page   Edit your practice's detail                                                                                                    | s    |                                                      |
|-----------------------------------------------|----------------------------------------------------------------------------------------------------|------|------------------------------------------------------|
| Where: adelaide <b>(c)</b>                    | All                                                                                                    | •    | Go                                                   |
| eg 'unley' or a string of postcodes '5000,500 | All (a)                                                                                                    |      |                                                      |
| Anaesthetist                                  | All GPs<br>All Specialists<br>Anaesthetist<br>Intensive Care                                                                                            | ==== | Practice                                             |
| Dr BASHFORD, ANDREW (Male                     | Pain Medicine<br>Dermatologist<br>Dermatologic Surgery<br>Emergency Medicine Specialist                                                                 |      | <b>WAKEFII</b><br>243 WAK<br>Tel. 08 8:<br>Fax: 08 8 |
| Dr BELPERIO, PASQUALE (Mai                    | Paediatric Emergency Medicine<br>GP<br>Locum<br>Nurse                                                                                                   |      | <b>WAKEFII</b><br>243 WAK<br>Tel. 08 8:<br>Fax: 08 8 |
| Dr BURNS, DARREN (Male)                       | Obstetrician and Gynaecologist<br>Diagnostic Ultrasound<br>Gynaecology Oncology<br>Maternal Foetal Medicine<br>Reproductive Endocrinology & Infertility |      | <b>WAKEFII</b><br>243 WAK<br>Tel. 08 8:<br>Fax: 08 8 |
| Dr EDWARDS, ROBERT (Male)                     | Urogynaecology<br>Ophthalmologist                                                                                                    | ~    | ROYAL A<br>NORTH T<br>Tel. 08 81<br>Eax: 08 8        |

**Tip**: If you wish to search for a particular doctor use the search box (see How do I search the HPRy?)

#### 8 How do I search for individual doctors and practices?

#### a.) Doctor Search

Type the doctor's name that you are looking for in the "Search for" window at the top of the screen.

Select the "Only Doctors" button under the window.

Select the type of doctor from the pop down list in the "Feedback in" window.

Click on the "GO" button.

| Ith Provider           | Search for: | smith                                    | Feedback in: GP                | ✓ GO |
|------------------------|-------------|------------------------------------------|--------------------------------|------|
| Registry               | Include:    | Everything  Only Locations  Only Doctors | LOG OUT                        |      |
| vice Directory   Downl | load Page   | Add Category   Add Practice   Add Doctor | Moderation   User Admin   Logs |      |

The result of your search appears below.

| For: | "smith" Found: 13 GPs in All Categories. |
|------|------------------------------------------|
|      |                                          |
| 1.   | ELLIOT-SMITH, ADRIAN (2247)              |
| 2.   | LAWLOR-SMITH, CAROLYN (496)              |
| 3.   | LAWLOR-SMITH, LAUREEN (497)              |
| 4.   | LAWLOR-SMITH, LYNETTE (498)              |
| 5.   | MURRAY-SMITH, SEAN (655)                 |
| 6.   | RUSHTON-SMITH, ROBERT (1718)             |
| 7.   | SMITH, DONALD (857)                      |
| 8.   | SMITH, JOHN (2336)                       |
| 9.   | SMITH, MALENA (2214)                     |
| 10.  | <u>SMITH, PAUL (2175)</u>                |
| 11.  | SMITH, PAULINE (859)                     |
|      |                                          |

To view the details of a doctor click on the name and a pop-up screen will appear.

| First Name: DONALD                                                                                                    |
|----------------------------------------------------------------------------------------------------|
| Surname:SMITH                                                                                                    |
| Middle Initial:S                                                                                                    |
| Title:Dr                                                                                                    |
| Gender:Male                                                                                                    |
| Type:GP                                                                                                    |
| Consent Given:Yes                                                                                                    |
| Date of Consent:01/20/05                                                                                                    |
| Status:Attive                                                                                                    |
| Categories:                                                                                                    |
| General Practice                                                                                                    |
| Practice(s):                                                                                                    |
| EASTWOOD MEDICAL CENTRE 49 GLEN OSMOND ROAD<br>EASTWOOD 5063<br>Date left:<br>Provider Number:0163592F<br>Communication Pref:Fax |

To display the practice details of the selected doctor click on the desired practice name and the contact details of that practice will be displayed.

b.) Practice search

Type the Practice (Location) name that you are looking for in the "Search for" window at the top of the screen.

Select the "Only Locations" button under the window.

Select the type of doctor from the pop down list in the "Feedback in" window. Click on the "GO" button.

| th Provider            | Search for: | hampstead                                | Feedback in: GP                | ✓ GO |
|------------------------|-------------|------------------------------------------|--------------------------------|------|
| n Provider<br>Registry | include:    | Everything  Only Locations Only Doctors  | LOG OUT                        |      |
| ce Directory   Downl   | oad Page    | Add Category   Add Practice   Add Doctor | Moderation   User Admin   Logs |      |

The result of your search appears below.

| For: "hampstead" Found: 5 Practices in All Categories. |                                                                                 |  |
|--------------------------------------------------------|---------------------------------------------------------------------------------|--|
|                                                        |                                                                                 |  |
| 1.                                                     | DR P.C. GOEL SURGERY 257 HAMPSTEAD ROAD<br>NORTHFIELD SA 5085 (123)             |  |
| 2.                                                     | ERESH COSMETIC DESIGN 193 NORTH EAST ROAD<br>HAMPSTEAD GARDENS SA 5086 (1214)   |  |
| 3.                                                     | HAMPSTEAD MEDICAL CLINIC 255 NORTH EAST ROAD<br>HAMPSTEAD GARDENS SA 5086 (444) |  |
| 4.                                                     | NORTHFIELD SURGERY 325 HAMPSTEAD ROAD<br>NORTHFIELD SA 5085 (445)               |  |
| 5.                                                     | TUDOR MEDICAL CENTRE 193 NORTH EAST ROAD<br>HAMPSTEAD GARDENS SA 5086 (597)     |  |

To view the details of a Practice Click on the name and a pop-up screen will appear.

| Service Directory - Microsoft Internet Explorer                                                                                                    |  |  |
|----------------------------------------------------------------------------------------------------|--|--|
| Name:HAMPSTEAD MEDICAL CLINIC<br>Status:Active<br>Categories:                                                                                             |  |  |
| General Practice                                                                                                    |  |  |
| Phone: 08 8261 1355<br>Fax: 08 8266 5149<br>Street Address:<br>255 NORTH EAST ROAD<br>HAMPSTEAD GARDENS 5086 SA<br>Postal Address:<br>255 NORTH EAST BOAD |  |  |
| PKI Enabled:No                                                                                                    |  |  |
|                                                                                                    |  |  |

#### <u>c.) To begin a new search</u>

Scroll back to the top of the doctor/practice listings from your current search till you can see the Search for window again (or press ctrl-Home) and repeat the procedure.

#### ] Tips & Tricks

• When using the Search function we recommend that you leave the default 'Everything' radio button selected to ensure that your search will find all possibilities.

Include: Everything 🧕

- The first few letters of a name are sufficient, especially if you are not sure of spelling. eg thom =Thompson or Thomson or Thomas
- First or surnames can be entered in the **Search for** window.
- All search results will be listed alphabetically

For doctors = surname, first name

Practices(Locations) = organisation name

NB Some practices have The as the first word in the name so are listed in the T's

• Where doctors and practices both contain the text entered in the **Search for** window, doctors are listed first, followed by practices.

For: "mitchell" Found: 3 GPs in All Categories.

- 1. MITCHELL, DAVID (625)
- 2. MITCHELL, NOEL (626)
- 3. MITCHELL, PETER (1685)

For: "mitchell" Found: 2 Practices in All Categories.

- 1. DR NOEL J. MITCHELL 11 HOGGS ROAD MITCHAM SA 5062 (249)
- 2. KING WILLIAM ROAD SURGERY 1 MITCHELL STREET HYDE PARK SA 5061 (96)

# 9 Troubleshooting

| Problem?                                                                            | Try this                                                                                                    |
|-------------------------------------------------------------------------------------|----------------------------------------------------------------------------------------------------|
| Can't log onto the<br>HPRy website                                                  | <ul> <li>Check your user name and password.</li> <li>If you have lost or forgotten your username or password contact the HPRy.</li> <li>There may be a problem with the website. Contact the HPRy.</li> </ul>                                                                                                    |
| Can't find a doctor                                                                 | <ul> <li>Make sure you have scrolled down through the entire list of doctors which match your search (they are listed in alphabetical order of surname)</li> <li>Try using just part of the doctor's name, for example if you are searching for <i>Dr Thompson</i> and nothing is returned try shortening it to just <i>Thom</i></li> <li>The doctor may not be on the HPRy. See 'Adding a Doctor to your Practice'.</li> </ul>                                                                                              |
| Can't find a practice                                                               | <ul> <li>Make sure you have scrolled down through the entire list of practices which match your search. (they are listed in alphabetical order of practice name)</li> <li>Some practice names begin with <i>The</i>, so make sure you have scrolled down to the T section of the list of practices which match your search</li> <li>Try shortening the practice name, for example if you are searching for the <i>Smith Family Medical Clinic</i> and nothing is returned, try shortening it to just <i>Smith</i></li> </ul> |
| Doctor record has no<br>current practice – all<br>practices have a <i>Date left</i> | Doctor's current location is unknown.                                                                                                    |
| Practice fax is<br>99 9999 9999                                                     | This practice has no fax                                                                                                    |

## 10 Contact the HPRy

| Email | <u>hpry@sadi.org.au</u> |
|-------|-------------------------|
| Phone | 8271 8988               |
| Fax   | 8271 8344               |